# 面会予約の取り方

1/9ページ 社会医療法人財団 石心会 川崎幸病院

### 注意事項

下記内容をご確認のうえ、ご利用ください。

- 1回のみの予約が可能となります。(複数日の予約はできません)
- 次回の面会予約は、面会日の設定は翌週に設定可能です。
   予約ができる時間は面会日翌日から前日の17時まで可能です。

(例) 2024 年 6 月 15 日に面会の場合、

次回の面会は翌週18日(月)の週から設定可能で、予約ができる時間は 6月16日00時から次回面会希望日の前日17時まで予約可能です。

- 面会時間は <u>15</u> 分となります。
- 面会時間は 14:00~16:00 の間です。
- 面会可能な時間帯を選択して予約してください。
- 患者様が入院している病棟以外の日に予約されても面会できませんので
   ご注意ください(予約日に病棟が移動した場合は対応可能)
- 面会の可能人数は 3 名までとさせて頂きます。

※ 小学生以下はご遠慮ください。

ご理解とご協力をお願いいたします。

### 病棟及び時間帯

### 対象病棟

- 7階病棟
- 8階北病棟(8北)
- 8階南病棟(8南)
- 9階北病棟(9北)
- 9階南病棟(9南)
- **10**階 北病棟(10北)
- 10階南病棟(10南)

#### 予約時間

- $14:00 \sim 14:30$
- $14:30 \sim 15:00$
- $15:00 \sim 15:30$
- $15:30 \sim 16:00$

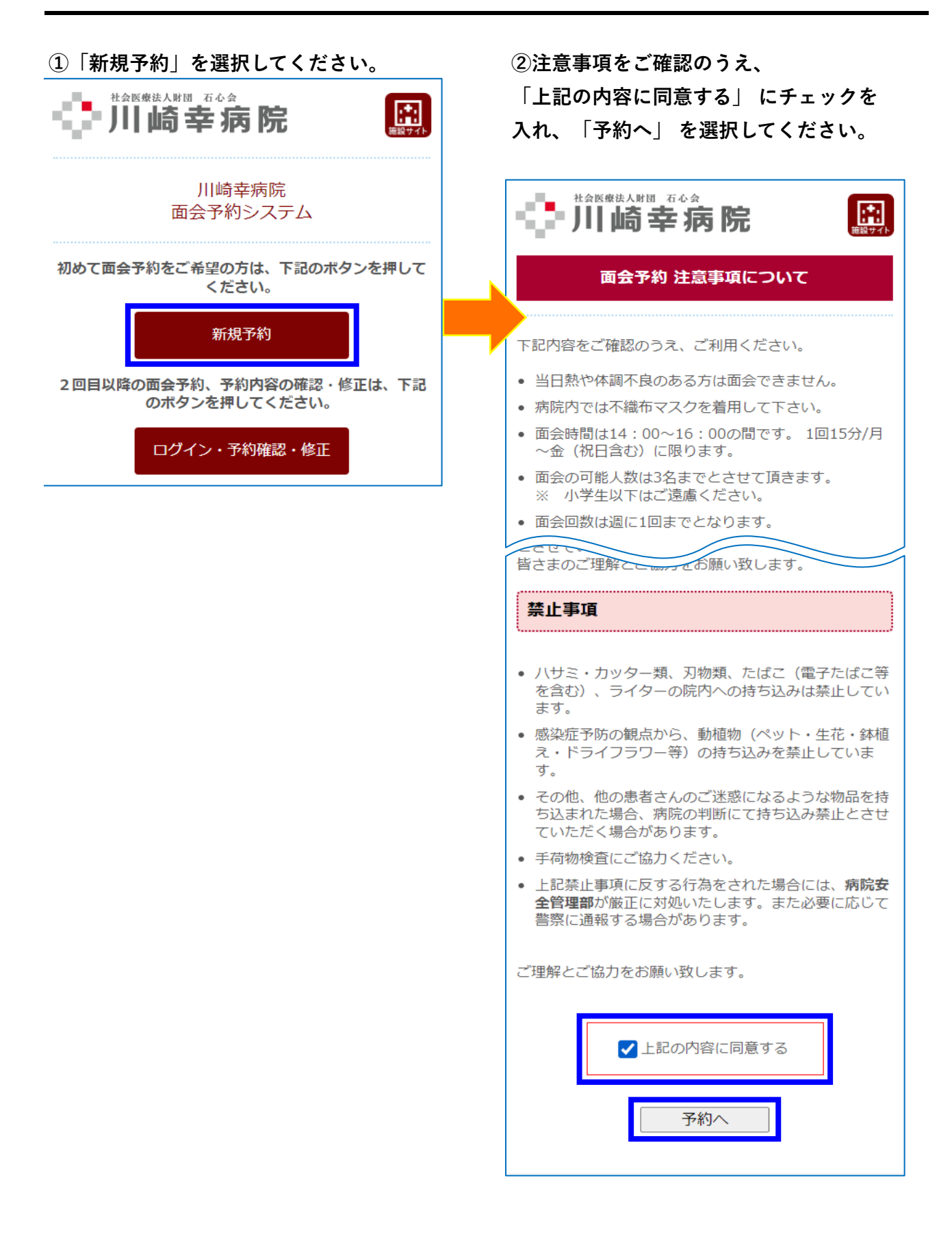

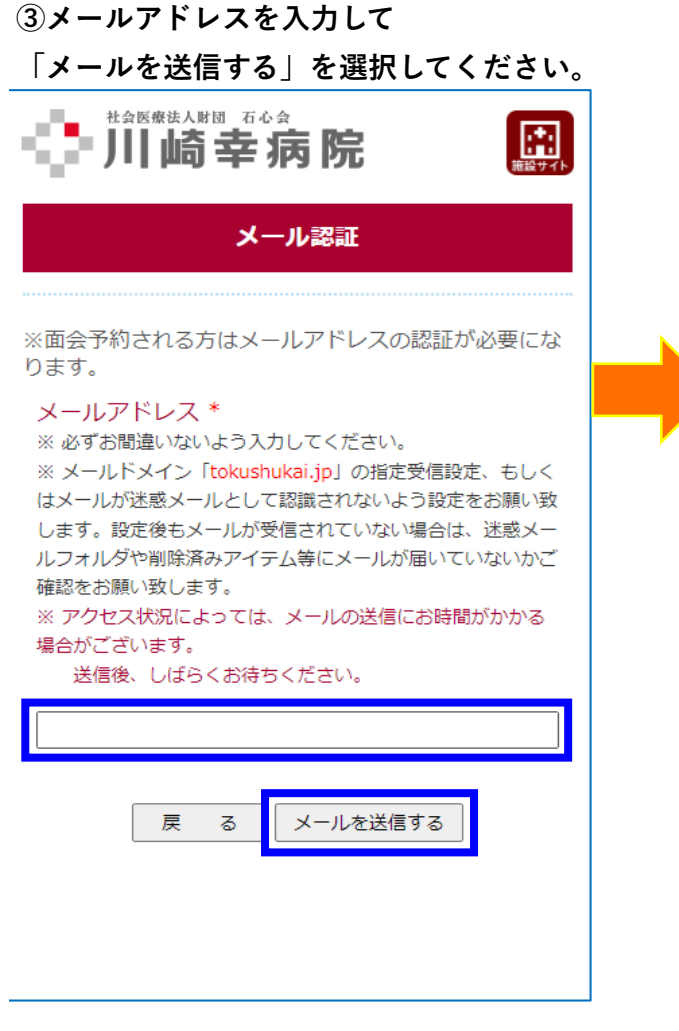

#### ④画面を閉じて受信メールをご確認

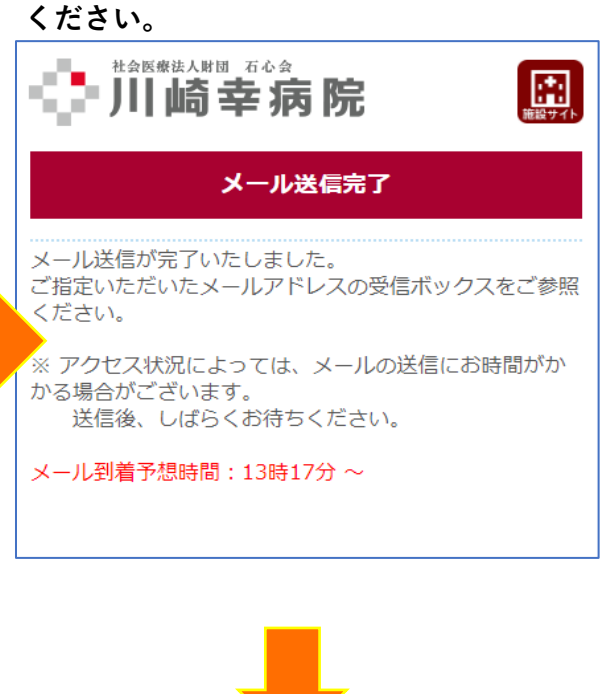

⑤受診したメールのURLを 選択してください。

#### ▼受信したメールのイメージ

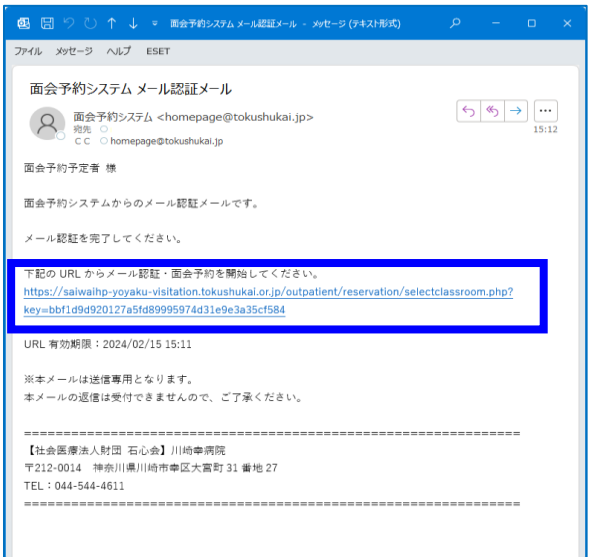

| ⑥入院患者様の病棟を選択してください。   |
|-----------------------|
|                       |
| 入院患者の病棟選択             |
| ※入院患者の病棟情報を入力してください。  |
| * の項目は必須入力です。         |
| 入院患者様の病棟を選択してください *   |
| 入院患者様の病棟 ▼            |
| 次 へ                   |
|                       |
| ⑦病棟選択後、「次へ」を選択してください。 |
|                       |
| 入院患者の病棟選択             |
| ※入院患者の病棟情報を入力してください。  |
| * の項目は必須入力です。         |
| 入院患者様の病棟を選択してください*    |
| 9階病棟北 、               |
| 次 へ                   |

| 病棟一覧     |
|----------|
| 入院患者様の病棟 |
| 7階病棟     |
| 3階病棟北    |
| 3階病棟南    |
| 9階病棟北    |
| 9階病棟南    |
| 10階病棟北   |
| 10階病棟南   |

⑧面会可能な日に「予約可能」が表示 されますので、希望日を選択して ください

|                                                                                                    | 1年記分イト              | 面会時間の選択                          |
|----------------------------------------------------------------------------------------------------|---------------------|----------------------------------|
| 面会希望時間の選択                                                                                                    |                     | 予約したい時間を選択して OK<br>をクリックしてください。  |
| ※面会希望時間を選択してください。                                                                                                    |                     | 014:30 - 15:00                   |
| 2月18日(日) ~ 3月18日(月)までの予約が可能です<br>カレンダーの青色になっている日付の予約が可能です                                                                                         |                     | ○15:00 - 15:30<br>○15:30 - 16:00 |
| 日付をクリックし、予約時間を選択してください。<br>2024年02月 面会スケジュ << 前月 今/                                                                                               | 月 翌月                |                                  |
| ール*<br>日月火水木金                                                                                                    |                     | OK キャンセル                         |
| 1/28 1/29 1/30 1/31 2/1<br>予約不可 予約不可 予約不可 予約不可                                                                                                    | 2/3<br>可予約不可        |                                  |
| 2/4 2/5 2/6 2/7 2/9<br>予約不可 予約不可 予約不可 予約不可 3 予約不                                                                                                  | 2/10<br>予約不可        |                                  |
| 2/11 / 2<br>国記念<br>日<br>予約不可<br>予約不可<br>予約不可<br>予約不可                                                                                              | 2/17<br>予約不可        | ⑩「OK」を選択後、                       |
| 2/18<br>予約不可         2/19<br>予約可能         2/20<br>予約可能         2/21<br>予約可能         2/21<br>予約可能         2/22<br>予約可能         2/23<br>皇誕生<br>予約可能 | 天<br>日<br>能<br>予約不可 | 希望の日時と入院病棟が表示されま                 |
| 2/25<br>予約不可         2/26<br>予約可能         2/27<br>予約可能         2/28<br>予約可能         2/29<br>予約可能         3/1                                      | 3/2<br>能 予約不可       | ゎ面違いかないことをこ確認し、<br>「次へ」を選択してください |
| 面会希望時間を選択してください                                                                                                    |                     |                                  |
|                                                                                                    |                     | 選択した予約情報の確認                      |
| 戻る  八へ                                                                                                    |                     | 選択した予約情報を確認してください。               |
|                                                                                                    |                     | 面会希望日時                           |
|                                                                                                    |                     | 2024/02/20(火) 14:00~14:30        |
|                                                                                                    |                     | ハルガル91株<br>9階病棟北                 |
|                                                                                                    |                     | 上記の内容で間違いがなければ「次へ」をクリック          |
|                                                                                                    |                     | ください。<br>戻る 次へ                   |

⑨希望の時間帯を選び、「OK」を選択

してください。

7/9ページ 社会医療法人財団 石心会 川崎幸病院

入院患者・面会者情報を入力してください。

また、最後に「個人情報保護に関する基本 方針」の内容についてご確認・ご了承いた だけましたら、「上記の内容に同意する」 にチェックの上、「最終確認へ」を選択 してください。

| 入院患者・面会者情報の入力                                                                                                    |
|----------------------------------------------------------------------------------------------------|
| ※面会される方の情報を入力してください。                                                                                                    |
| * の項目は必須入力です。                                                                                                    |
| 入院患者様の氏名カナ*                                                                                                    |
| 姓: サイワイ 名: 夕口ウ                                                                                                    |
| 入院患者様の生年月日 *                                                                                                    |
| 1980(昭和55年) ▼ 年 12 ▼ 月 03 ▼ 日                                                                                                    |
| 入院病棟 *                                                                                                    |
| 9 階病棟北                                                                                                    |
|                                                                                                    |
| 面会者の続柄 *                                                                                                    |
| 面会者の続柄 *<br>                                                                                                    |
| 面会者の続柄*<br>□日  ・ ・ ・ ・ ・ ・ ・ ・ ・ ・ ・ ・ ・ ・ ・ ・ ・ ・ ・                                                                                                    |
| 面会者の続柄*<br>母・・・・・・・・・・・・・・・・・・・・・・・・・・・・・・・・・・・・                                                                                                    |
| 面会者の続柄*  □ □ □ □ □ □ □ □ □ □ □ □ □ □ □ □ □ □                                                                                                    |
| 面会者の続柄*  □ □ □ □ □ □ □ □ □ □ □ □ □ □ □ □ □ □                                                                                                    |
| 面会者の続柄*   因   個人情報保護に関する基本方針について   「個人情報保護に関する基本方針」の内容についてご承知の上、お申し込みをいただきますよう、お願いいたします。   ※「個人情報保護に関する基本方針」は、こちらからご確認ください。   上記、ご確認・ご了承いただけましたら、「同意する」   にチェックの上、送信してください。                                                                 |
| 面会者の続柄*          母       ✓         個人情報保護に関する基本方針についてご承知の上、お申し込みをいただきますよう、お願いいたします。       ※「個人情報保護に関する基本方針」は、こちらからご確認ください。         ※「個人情報保護に関する基本方針」は、こちらからご確認ください。         上記、ご確認・ご了承いただけましたら、「同意する」にチェックの上、送信してください。         「上記の内容に同意する」 |

入力の内容を確認し、「<mark>予約</mark>」を選択して ください。

社会医療法人財団 石心会 ■川崎幸病院 予約内容の確認 ※下記の内容で間違いがなければ「予約」をクリックして ください。 入力に誤りがある場合は面会することが出来ません。 ※面会時、ご家族様はご来院のうえ1階受付にお声掛けく ださい。 面会可能人数は3名までとさせて頂きます。 ※小学生以下はご遠慮下さい。 ※来院時はマスクの着用、病棟での手指消毒をお願いしま す。 ※予約時間に遅れた場合は面会が出来ませんので、予約時 間までには当院へお越し下さい。 ※面会に関しては、枠に限りがありますので一家族1回の 予約のみ可能です。 面会希望日 2024/02/20 (火) 14:00~14:30 入院患者様の氏名カナ サイワイ タロウ 生年月日 1980年12月3日 入院病棟 9 階病棟北 面会者の続柄 団 面会者の氏名 サイワイ ハナコ 面会者の人数 1人 面会者の電話番号 0000-1234-5678 予 戻 約 る

下記のような画面が表示されれば予約完了です。

また、「面会予約日時」、「病棟名」、「患者名」はお手元にスクリーンショットやメモ などでお控えください

| 面会予約の完了                                                                                                    |
|----------------------------------------------------------------------------------------------------|
|                                                                                                    |
| 面会の予約が完了しました。                                                                                                    |
| 面会予約日時:2024/02/20(火) 14:00<br>~14:30                                                                                                    |
| 病棟名: <b>9階病棟北</b>                                                                                                    |
| 患者名 : <b>サイワイ タロウ</b>                                                                                                    |
| ※この画面をスクリーンショットまたはメモなどしてく<br>ださい。                                                                                                    |
| ※予約の変更キャンセルは下記より行ってください。                                                                                                    |
|                                                                                                    |
| 予約確認・修正                                                                                                    |
|                                                                                                    |
| - 面会当日について                                                                                                    |
| - 面会当日について                                                                                                    |
| - 面会当日について<br>※面会当日は、1階受付にお声掛けください。<br>※来院時はマスクの着用、病棟での手指消毒をお願いし                                                                                                    |
| <ul> <li>         ・面会当日について         <ul> <li>※面会当日は、1階受付にお声掛けください。</li> <li>※来院時はマスクの着用、病棟での手指消毒をお願いします。</li> </ul> </li> </ul>                                                                                                    |
| <ul> <li>         ・面会当日について         <ul> <li>※面会当日は、1階受付にお声掛けください。</li> <li>※来院時はマスクの着用、病棟での手指消毒をお願いします。</li> <li>※予約時間に遅れた場合は面会が出来ませんので、予約</li> </ul> </li> </ul>                                                                                                    |
| <ul> <li>         ・面会当日について         <ul> <li>※面会当日は、1階受付にお声掛けください。</li> <li>※来院時はマスクの着用、病棟での手指消毒をお願いします。</li> <li>※予約時間に遅れた場合は面会が出来ませんので、予約時間までに当院へお越し下さい。</li> </ul> </li> </ul>                                                                                                    |
| <ul> <li>         ・面会当日について         <ul> <li>※面会当日は、1階受付にお声掛けください。</li> <li>※来院時はマスクの着用、病棟での手指消毒をお願いします。</li> <li>※予約時間に遅れた場合は面会が出来ませんので、予約時間までに当院へお越し下さい。</li> <li>※面会に関しては、枠に限りがありますので1家族1回</li> </ul> </li> </ul>                                                                                                    |
| <ul> <li>         ・面会当日について         <ul> <li>※面会当日は、1階受付にお声掛けください。</li> <li>※来院時はマスクの着用、病棟での手指消毒をお願いします。</li> <li>※予約時間に遅れた場合は面会が出来ませんので、予約時間までに当院へお越し下さい。</li> <li>※面会に関しては、枠に限りがありますので1家族1回の予約のみ可能です。</li> </ul> </li> </ul>                                                                                                    |
| <ul> <li>         ・面会当日について         <ul> <li>※面会当日は、1階受付にお声掛けください。</li> <li>※来院時はマスクの着用、病棟での手指消毒をお願いします。</li> <li>※予約時間に遅れた場合は面会が出来ませんので、予約時間までに当院へお越し下さい。</li> <li>※面会に関しては、枠に限りがありますので1家族1回の予約のみ可能です。</li> </ul> <ul> <li>※当日キャンセルについては、当院へ直接お電話ください。</li> </ul> <ul> <li>※当日キャンセルについては、当院へ直接お電話ください。</li> </ul> <ul> <li>※当日キャンセルについては、当院へ直接お電話ください。</li> </ul> <ul> <li>※当日キャンセルについては、当院へ直接お電話ください。</li> </ul> <ul> <li>※当日キャンセルについては、当院へ直接お電話ください。</li> </ul> <ul> <li>※当日本の一般ののののののののののののののののののののののののののののののののののの</li></ul></li></ul> |